## How to Organize Student Portfolios by Course Section

1. From your home page, select the "Portfolios for Review" tab. All the student portfolios for which you have access will be automatically placed in your "Default Folder". Select the "New Folder" to create folders for each section.

| Home Portfolios for Review Export Reports                          |                                           |                      |                                                      |                                 |                 |                               |                       |                                               |                                               |
|--------------------------------------------------------------------|-------------------------------------------|----------------------|------------------------------------------------------|---------------------------------|-----------------|-------------------------------|-----------------------|-----------------------------------------------|-----------------------------------------------|
| PORTFOLIOS FOR REVIEW [Manage Portfolios] Search [Advanced Search] |                                           |                      |                                                      |                                 |                 |                               |                       |                                               |                                               |
| Folders                                                            | New Folder                                | efau                 | efault Folder_Tutorial [Edit Folder   Delete Folder] |                                 |                 |                               |                       |                                               |                                               |
| Bookmarks (0) Default Folder DE Professors (                       | Bookmarks (0) Default Folder Tutorial (4) |                      | <u>Portfolio</u><br><u>Owner</u>                     | Portfolio Name                  | Modifie         | d Owner Account<br>Expiration | <u>Date</u><br>Locked | <u>Bookmarke</u>                              | <u>ed</u>                                     |
| DF_Professors (1                                                   | Builde                                    | Ē                    | Builder, QEP                                         | University<br>Writing Portfolio | Mar 3,<br>2014  | Jul 17, 2017                  |                       |                                               | Unlock   <u>Remove Access</u>   <u>Review</u> |
|                                                                    |                                           | Harris,<br>Jasmine   | University<br>Writing Portfolio                      | Feb 17,<br>2014                 | Oct 15, 2014    |                               |                       | Unlock   <u>Remove Access</u>   <u>Review</u> |                                               |
|                                                                    |                                           | 🕮 Morris,<br>Abigail | Morris,<br>Abigail                                   | University<br>Writing Portfolio | Feb 3,<br>2014  | Oct 15, 2014                  |                       |                                               | Unlock   <u>Remove Access</u>   <u>Review</u> |
|                                                                    | _                                         |                      | Westerman,<br>Sabrina                                | University<br>Writing Portfolio | Feb 26,<br>2014 | Oct 15, 2014                  |                       |                                               | Unlock   <u>Remove Access</u>   <u>Review</u> |

2. iWebfolio will prompt you to name your new folder. After you give your new folder a name, click "Add Folder." Repeat step 1 and 2 for all of your sections.

| iWebfolio v5.0 |                        |
|----------------|------------------------|
| Folder Name:   | * ENGL 2201_Section001 |
|                | Add Folder Cancel      |
|                |                        |

3. Next, select "Manage Portfolios" to organize the student portfolios.

| Home Portfolios for                                           | Review Export Reports                                                                            |
|---------------------------------------------------------------|--------------------------------------------------------------------------------------------------|
| PORTFOLIOS FOR I                                              | EVIEW [Manage Portfolios] Search [Advanced Search]                                               |
|                                                               |                                                                                                  |
| Folders New Fo                                                | der ENGL 2201_Section002 [Edit Folder   Delete Folder]                                           |
| Folders New Fo                                                | der ENGL 2201_Section002 [Edit Folder   Delete Folder] No new portfolios to review               |
| Folders <u>New Fo</u> Bookmarks (0) Default Folder Tutorial ( | der       ENGL 2201_Section002 [Edit Folder   Delete Folder]         No new portfolios to review |
| Folders New Fo                                                | der       ENGL 2201_Section002 [Edit Folder   Delete Folder]         No new portfolios to review |
| Folders New Fo                                                | der       ENGL 2201_Section002 [Edit Folder   Delete Folder]         No new portfolios to review |

4. From the "Manage Portfolios" page, make sure the "Move Portfolios" tab is selected.

| MOVE PORTFOLIOS | UNLOCK PORTFOLIOS |
|-----------------|-------------------|
|                 |                   |

5. iWebfolio will automatically choose your Default Folder as the Source Folder (on the right) and Destination Folder (on the left). To change the either, click on the black triangles and select the appropriate folder from the drop down list.

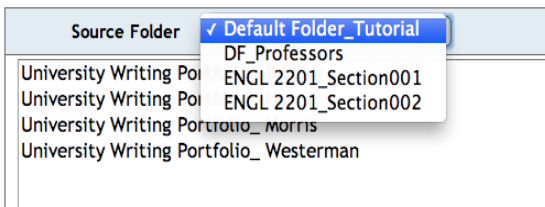

|                                                          | DE Professors                                |  |
|----------------------------------------------------------|----------------------------------------------|--|
| University Writing Portfo<br>University Writing Portfo   | ENGL 2201_Section001<br>ENGL 2201 Section002 |  |
| University Writing Portfo<br>University Writing Portfoli | o_ Westerman                                 |  |

6. Next, select the student portfolios you would like to move. To move multiple portfolios, hold down the "Command" or "Control" key and click the student portfolios. When you have selected all the student portfolios to move to their appropriate course section, click "Move".

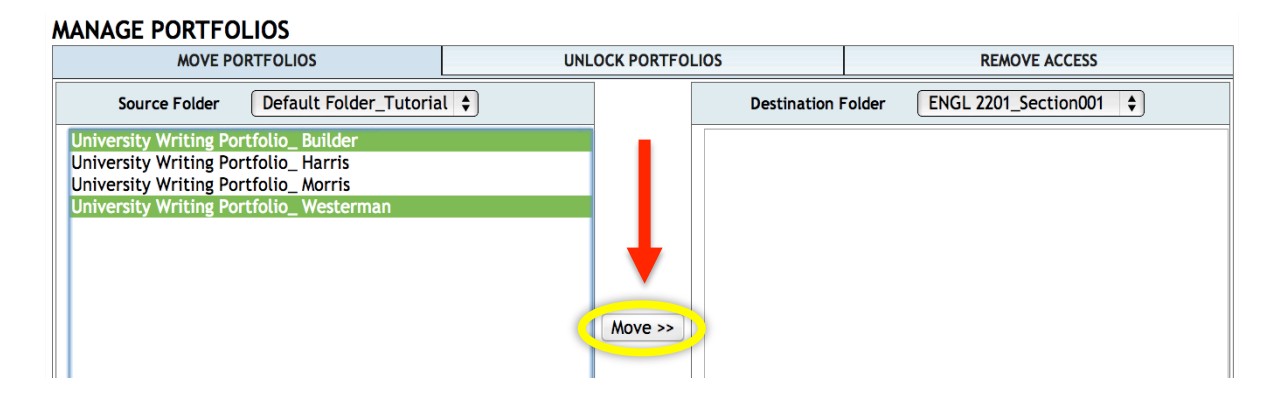

7. After you have organized the student portfolios, click the "Return to Portfolios for Review" link at the bottom, center of the page.

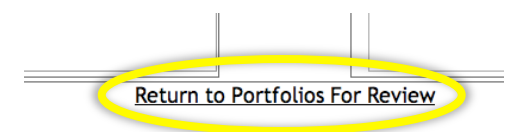

TIP#1. When returning to view portfolios, you may see incorrect numbers next to your folders (i.e. your default folder still has portfolios that you have already moved). iWebfolio will update these folders once you log out. Before making any further changes, we recommend you log out and then log back in.

TIP#2. To change the name of a folder, select the folder from the folders list on the left and then click the "Edit Folder" link.

| PORTFOLIOS FOR REV                                                                                         | <b>/IEW</b> [ <u>Manage Portfolios</u> ]        | Search [Advanced Search]                                        |                                               |  |
|----------------------------------------------------------------------------------------------------|-------------------------------------------------|-----------------------------------------------------------------|-----------------------------------------------|--|
| Folders         New Folder <u>Bookmarks</u> (0) <u>Default Folder Tutorial</u> (0)                         | ENGL 2201_Section00<br>Portfolio Portf<br>Owner | [Edit Folder]<br>Olio Name Modified Owner Account<br>Expiration | Date Bookmarked<br>Locked                     |  |
| <ul> <li>DF Protessors (12)</li> <li>ENGL 2201 Section001 (2)</li> <li>ENGL 2201 Section002 (2)</li> </ul> | Harris, Unive                                   | rsity Writing Feb 17, Oct 15, 2014<br>olio 2014                 | Unlock   <u>Remove Access</u>   <u>Review</u> |  |
|                                                                                                    |                                                 |                                                                 |                                               |  |

When in edit mode, you may type the new name of the folder in the highlighted box. When you are finished changing the folder name, click save.

| Folder Name: * |  | ENGL 2201_Section001 |        |  |
|----------------|--|----------------------|--------|--|
|                |  | Save                 | Cancel |  |